### SilkRoad Recruiting Release Notes v2019.5

### August 2019

## New features and improvements

New features and improvements are summarized here. Need more details? Click here.

| Module | Release Note                                                                                                    | Кеу      | Salesforce<br>Number |
|--------|----------------------------------------------------------------------------------------------------|----------|----------------------|
| ATS    | Users with an Administrator role now see the Jobs page when they log<br>into the ATS. The Home page and the old View Jobs page are now<br>replaced with the newer Jobs page. Admin users also now have a Jobs<br>option in the navigation menu.                                                                                                    | OH-35995 |                      |
| ATS    | When creating or editing a job template, you no longer see the EEO-1<br>Job Category and AAP Job Group fields by default. Those fields now<br>only appear when you select a United States location from the<br>Location drop-down.                                                                                                    | OH-38836 |                      |
| ATS    | Two new address text fields, Address Line 1 and Address Line 2, will<br>display on all requisition and jobs pages (create/edit/post/clone).<br>On the ATS Settings page, both the Displayed Job Fields and Displayed<br>Requisition Fields settings show the new address fields in the Location<br>Details section.<br>The fields can also be hidden from the Requisition Approval Email via<br>Email Settings on the ATS Settings page.<br>These new fields are displayed as optional fields by default, allow for<br>up to 100 characters each, and are listed below the existing Country<br>field.                                                                                                    | OH-40693 |                      |
| ATS    | <ul> <li>The Fee Agencies management section has been removed from the Manage Resources page. Fee Agencies is now an option in the left-hand navigation menu, right under the Manage Resources option.</li> <li>On this new page, ATS users with access to the Administration section in the left-hand navigation menu can manage everything related to Fee Agencies, including the actions below:</li> <li>Create new fee agencies</li> <li>Edit existing fee agencies (by clicking on the fee agency name)</li> <li>View the job count of the jobs assigned to each agency, (and then quickly view those jobs by clicking on the job count number)</li> <li>View the resume count of the resumes submitted by each fee agency, (and then quickly view those resumes by clicking on the resume count number)</li> </ul> | OH-41954 |                      |
| ATS    | We added a new filter called Fee Agency to the Jobs page. This new filter displays under the existing Recruiting Team filter.                                                                                                    | OH-41958 |                      |

Copyright 2019, SilkRoad. All Rights Reserved. All trademarks are the property of their respective owners

| ATS | We added a new Make Job Count default option to the Save this<br>Search modal on the JOBS page. This new option is now visible when<br>the user clicks the Save Search As button.<br>When the checkbox for that new option is selected, whatever filters<br>and columns have been configured for that search will be the filter &<br>columns that will be shown when the user clicks on the JOBS count on<br>the new Manage Fee Agency page.                                                                                                    | OH-41970 |
|-----|----------------------------------------------------------------------------------------------------|----------|
| ATS | Since we moved the Manage Fee Agencies functionality to a new page,<br>we made some changes to the Manage Resources page.<br>When the user clicks the Add an Alternate Resource button, the Fee<br>Agency option is no longer available in the Select Resource Type drop-<br>down.<br>Also, when the Activated Resources or Deactivated Resources<br>checkbox is selected, the Fee Agency section will no longer display.                                                                                                    | OH-41974 |
| ATS | The ability to decide what fields should be locked down/read-only is<br>now user-defined, and is no longer an all-or-nothing type setting. ATS<br>users with access to the Settings page can now decide for each<br>individual field that displays on the Job Template page, whether that<br>field should be editable or read-only when the template is used to<br>create a requisition or a job posting. Select the new Locked Job<br>Template Fields setting, check the box for every field that you want to<br>set as a read-only field, and then click the Save button.                                                                                                    | OH-41998 |
| ATS | When the De-activate this location button is clicked on the Location Details page (which is the create/edit company locations page), the system now checks to see if any jobs are associated to that location. If there is at least 1 active job linked to the location, the De-activate this location button is disabled, and a message is displayed to the user notifying them that they will have to re-assign the location for each of the active jobs, before this location can be de-activated. The re-assigning can now be done via the newly available bulk-action on the Jobs page (see OH-42566). If there are only deactivated jobs linked to the location that is going to get deactivated, then the ATS user can continue with the deactivation of the location. However, if the deactivated job is re-activated at some point, we will display a message to the ATS user who is activating the job, that the location that the job is linked to will also be activated again. | OH-42012 |
| ATS | The Close this job? field that displays when moving a candidate to the<br>Hired stage is now a required field. The default option that displays is<br>Select One, forcing the user to select either Yes or No from the drop-<br>down.                                                                                                    | OH-42091 |

| ATS | The Take Action drop-down on the new Fee Agencies page now has a<br>Send Email option. This option allows users with access to the new Fee<br>Agencies page to send email to the email address that has been saved<br>for the fee agency directly from this page. When the action is selected,<br>the modal window that displays lists the names of the selected fee<br>agencies, and the user then completes the:                                                                                                    | OH-42173 |
|-----|----------------------------------------------------------------------------------------------------|----------|
|     | <ul> <li>Subject</li> <li>CC</li> <li>BCC</li> <li>Email Body The rich-text editor's menu also has a Merge Field button, allowing the user to quickly select from a list of available merge fields that can be added to the email, i.e. Posted Jobs, which will list all the jobs that have been assigned to the fee agency. </li> </ul>                                                                                                    |          |
| ATS | The dialogue boxes in the modal window on the resumes, jobs, and<br>fee agency pages previously said Click continue, which could be<br>confusing because none of the action buttons actually read Continue.<br>Instead, the buttons read Save. With this ticket we are simply changing<br>the button text from Save to Continue.                                                                                                    | OH-42191 |
| ATS | Users with access to JobTarget and/or Broadbean will now see a<br>JobTarget and/or a Broadbean button when they navigate to the Jobs<br>page.                                                                                                    | OH-42195 |
| ATS | We added the bulk-actions for assigning jobs, and removing jobs,<br>associated with a fee agency using the Take Actions drop-down on the<br>Jobs page. These two new options will allow the user to perform these<br>actions on a maximum of 10 jobs displayed on the jobs search screen.                                                                                                    | OH-42358 |
| ATS | With this ticket we made an update to the charts on the Home<br>dashboard, as well as the Candidate Dashboard. When clicking on a<br>specific piece of any chart on those dashboards, the user is now<br>routed to the Jobs or Resumes page, in order to view additional details<br>of the information on those pages.                                                                                                    | OH-42464 |
| ATS | The ability to sort by clicking on the column header label is now<br>available for most columns on the Jobs page. The columns that are<br>sortable by clicking on the column header display small up/down<br>arrows next to the column header label. Clicking on the column<br>header once will sort the results in ascending order for that column.<br>Clicking it again will sort the results in descending order. Whenever a<br>column header is clicked for sorting, that option will also be reflected<br>in the filter section, as the Sort By drop-down also displays the<br>selection. | OH-42509 |

| ATS | The ability to sort by clicking on the column header label is now<br>available for most columns on the Resumes page. The columns that<br>are sortable by clicking on the column header display small up/down<br>arrows next to the column header label. Clicking on the column<br>header once will sort the results in ascending order for that column.<br>Clicking it again will sort the results in descending order. Whenever a<br>column header is clicked for sorting, that option will also be reflected<br>in the filter section, as the Sort By drop-down also displays the<br>selection.       | OH-42513 |
|-----|----------------------------------------------------------------------------------------------------|----------|
| ATS | The ability to sort by clicking on the column header label is now<br>available for most columns on the Fee Agencies page. The columns<br>that are sortable by clicking on the column header display small up/<br>down arrows next to the column header label. Clicking on the column<br>header once will sort the results in ascending order for that column.<br>Clicking it again will sort the results in descending order. Whenever a<br>column header is clicked for sorting, that option will also be reflected<br>in the filter section, as the Sort By drop-down also displays the<br>selection. | OH-42521 |
| ATS | We added a Business Unit filter to the filter section on the Jobs page.<br>The filter was added as a type-ahead field and has been placed<br>beneath the already existing Department filter.                                                                                                    | OH-42538 |
| ATS | One of the items missing from the JOBS page that exists on the Track<br>My Jobs/Track All Jobs/Manage Jobs page(s) is the Days Old info/<br>column. With this ticket, we added this column as an available column<br>to the Jobs page so that we are one step closer to removing the Track<br>My Jobs/Track All Jobs/Manage Jobs pages.                                                                                                    | OH-42542 |
| ATS | One of the items missing from the Jobs page that exists on the Track<br>My Jobs/Track All Jobs/Manage Jobs page(s) is the Date Created info/<br>column. With this ticket, we added this column as an available column<br>to the Jobs page so that we are one step closer to being able to<br>remove the Track My Jobs/Track All Jobs/Manage Jobs pages.                                                                                                    | OH-42550 |
| ATS | One of the items missing from the Jobs page, that exists on the Track<br>My Jobs/Track All Jobs/Manage Jobs page(s), is the Date Closed info/<br>column. With this ticket, we added this column as an available column<br>to the Jobs page so that we are one step closer to being able to<br>remove the Track My Jobs/Track All Jobs/Manage Jobs pages.                                                                                                    | OH-42554 |
| ATS | One of the items missing from the Jobs page, that exists on the Track<br>My Jobs/Track All Jobs/Manage Jobs page(s), is the Last Modified info/<br>column. With this ticket, we added this column as an available column<br>to the Jobs page so that we are one step closer to being able to<br>remove the Track My Jobs/Track All Jobs/Manage Jobs pages.                                                                                                    | OH-42558 |
| ATS | We added a new column called Last Hire Date to the Jobs page. This<br>information does not currently exist in the ATS, but will be useful for<br>clients who post jobs for which they will hire more than 1 candidate.<br>The column will display the date that the most recent candidate was<br>hired for that position, which will be especially helpful for job postings<br>that have multiple available positions.                                                                                                    | OH-42562 |

| ATS | We added a Reassign Company Location bulk-action to the Take Action<br>drop-down on the Jobs page. This new action allows users to quickly<br>re-assign the company location of a job posting in bulk. This new<br>action also allows users to deactivate a company location, but first, the<br>user must move all of the active jobs tied to that company location to<br>another location.                                                                                                    | OH-42566 |
|-----|----------------------------------------------------------------------------------------------------|----------|
| ATS | We added a Reassign Department bulk-action to the Take Action drop-<br>down on the Jobs page. This new action allows users to quickly re-<br>assign the department of a job posting in bulk. This new action also<br>allows users to deactivate a department, but first, they must move all<br>of the active jobs tied to that department to another department.                                                                                                    | OH-42570 |
| ATS | We added a Reassign Business Unit bulk-action to the Take Action<br>drop-down on the Jobs page. This new action allows users to quickly<br>re-assign the business unit of a job posting in bulk. This new action<br>also allows users to deactivate a business unit, but first, they must<br>move all the active jobs tied to that business unit to another business<br>unit.                                                                                                    | OH-42574 |
| ATS | We are added a Reassign Job Category bulk-action to the Jobs page.<br>This will help users to quickly re-assign the job category of a job<br>posting in bulk. This new action also allows users to deactivate a job<br>category, but first, they must move all the active jobs tied to that job<br>category to another job category.                                                                                                    | OH-42578 |
| ATS | We removed the Posted Jobs option in the left navigation for<br>Recruiting Managers and Recruiters under Analyze -> Recruiting<br>Activities -> Posted Jobs. This page only displayed jobs that were<br>posted by our legacy job posting method, which hasn't been available<br>for some time now.                                                                                                    | OH-42605 |
| ATS | One piece of functionality that exists on the Track My Jobs and the<br>Track All Jobs pages that is not yet part of the Jobs page, is that the<br>hiring stage name listed in the Farthest Stage column is a hyperlink,<br>that when clicked, will route the user to an old resumes page, listing<br>the resumes tied to that job that are currently in that particular hiring<br>stage.<br>With this ticket, we made the hiring stage name listed in the Farthest<br>Stage column on the Jobs page a hyperlink as well. When the hiring<br>stage name is clicked, the user will now be routed to the newer<br>Resumes page with the appropriate filters pre-applied, so that the<br>user will see the same results set that they have pre-defined. | OH-42617 |
| ATS | We removed the Job Board Postings section from the Jobs Dashboard<br>page for Recruiting Manager's and Recruiters. This section hasn't<br>displayed any information since we sunset our legacy job posting<br>method quite some time ago.                                                                                                    | OH-42621 |

| ATS | With this ticket we added the following message to the top of the<br>Manage Jobs, Track My Jobs and Track All Jobs pages:                                                                                                    | OH-42625 |
|-----|----------------------------------------------------------------------------------------------------|----------|
|     | "As part of an upcoming release, this page will be permanently<br>removed. We encourage you to use the improved Jobs/Advanced<br>Search page going forward as it provides you with most, if not all,<br>functionality you may be using here. Please contact the SilkRoad<br>Support team if you have any questions or concerns." |          |

#### **Resolved** issues

| Module | Release Note                                                                                                    | Кеу      | Salesforce<br>Number |
|--------|----------------------------------------------------------------------------------------------------|----------|----------------------|
| ATS    | CSS code has changed to improve reports performance. This new CSS is more efficient when outputting the report results.                         | OH-41694 |                      |
| ATS    | Fixed an issue around the reporting for the I choose not to self-<br>identify option to the EEO gender question.                                | OH-41857 | 00790297             |
| ATS    | Fixed an issue on the Jobs page where in some cases several of the job categories were listed multiple times when performing a category search. | OH-42493 |                      |

## More info

• Click here for information about early adopter process, supported languages and browsers, and more.

# **Technical support**

For technical assistance for any of our solutions, contact our support staff at:

- International Toll Free: Access numbers via SilkRoad Engagement Center
- SilkRoad Engagement Center: https://engagementcenter.silkroad.com No access? Email support@silkroad.com for access.
- Email: support@silkroad.com